# Configuring the Microsoft Visual Studio IDE to build Custom Modules

Copyright © 2012, Microstar Laboratories, Inc.

If you typically use the Microsoft Visual Studio<sup>®</sup> environment to build applications, you might prefer to build DAPL custom modules in that same environment. The environment is designed to make it easy to build applications that run in the Windows<sup>®</sup> system, and it does a remarkable job of providing all of the settings you would normally need for this. However, since downloadable binary modules for the DAPL system do not run in the Windows host system environment, you will need to make many adjustments.

#### Preparing your system

First, install your compiler tools. Verify that the compiler system works, and you can configure and build the examples that come with the compiler.

Second, run the DAPtools Professional software installer and select the "DAPL Command Development" item. This installation process will look in your system, identify the compiler version that you are using, and set up a compatible set of library and configuration options. It will also set up a copy of several custom command examples. Even if you don't plan to use the Windows command line environment, you should run the test that follows.

To test the command line environment, go to the main Windows menu and select

Microstar Laboratories | DTD | MSL DTD command window

Use the CD command to locate the folder with your copy of the example files. The exact location of these files in the "user documents area" will depend on the version of the Windows system that you are using.

#### CD "\Users\<username>\Documents\Microstar Laboratories\DTD\Examples"

Then type in the following command line.

```
NMAKE -f MODMAKEM.MAK
```

This test verifies that your DTD interface code is correctly installed where your compiler system can find it. A downloadable module file should be successfully built for each of the example C++ files. If this test fails, there is very little chance that you will get useful results from the graphical IDE environment.

# Running the "New Project" Setup wizard

From the Visual Studio main menu select File | New | Project... and pick the Project type Win32. Click to select the Win32 Project installed template. Specify a name and location for your project files.

| New Project                                                                          |                           |                                                                                                    |                  |                           | ? 🔀    |
|--------------------------------------------------------------------------------------|---------------------------|----------------------------------------------------------------------------------------------------|------------------|---------------------------|--------|
| Project types:                                                                       |                           | Iemplates:                                                                                               | [                | NET Framework 3 5         | -      |
| Visual C++ ATL CLR General MFC Test Instal/Shield Other Projects A project for creat | Express<br>t Types<br>;   | Visual Studio installed ten Win32 Console Win32 Project Application My Templates Search Online Templates | nplates          |                           |        |
| Name:                                                                                | <enter_name></enter_name> |                                                                                                    |                  |                           |        |
| Location:                                                                            | C:\Dev\JMD.2008\          | DapTest8ed2                                                                                              |                  | ~                         | Browse |
| Solution Name:                                                                       | <enter_name></enter_name> |                                                                                                    | Create girectory | y for solution<br>Control |        |
|                                                                                      |                           |                                                                                                    |                  | ОК                        | Cancel |

Click OK and continue to the next screen. Specify that you are building a DLL starting from an empty project.

| Win32 Application Wizard - DLM 🔹 👔 |                             |                              |  |
|------------------------------------|-----------------------------|------------------------------|--|
| Applic                             | ation Settings              |                              |  |
| Overview                           | Application type:           | Add common header files for: |  |
| Application Settings               | <u>W</u> indows application | ATL                          |  |
|                                    | Console application         | L_ MFC                       |  |
|                                    | ⊙ Brr                       |                              |  |
|                                    | Static library              |                              |  |
|                                    | Additional options:         |                              |  |
|                                    | Empty project               |                              |  |
|                                    | Export sympols              |                              |  |
|                                    | Precomplied neader          |                              |  |
|                                    |                             |                              |  |
|                                    |                             |                              |  |
|                                    | < Previous                  | Next > Finish Cancel         |  |

When the wizard is finished, you need to set up an initial  $C^{++}$  code file. Go to the main menu and pick File | New | File. Select Visual C++ language, and the Visual Studio C++ File template.

| New File                                 |                                                                                                    |                                                 | <u>?</u> ×                                                                                                    |
|------------------------------------------|----------------------------------------------------------------------------------------------------|-------------------------------------------------|----------------------------------------------------------------------------------------------------|
| Categories:<br>General                   | Templates:<br>Visual Studio installed templates<br>C++ File (.cpp)<br>Midl File (.idl)<br>Cursor File (.cur)<br>Resource Template File (.rct) | <ul> <li>h Header File (.h)</li> <li></li></ul> | <u><u>B</u></u><br><u>B</u><br><u>B</u><br><u>B</u><br><u>B</u><br><u>B</u><br><u>B</u><br><u>B</u><br><u>B</u><br><u>B</u> |
| Creates a file containing C++ source coo | le                                                                                                    |                                                 |                                                                                                    |
|                                          |                                                                                                    | <u>O</u> pen •                                  | Cancel                                                                                                    |

You will get an empty code page. Insert the following "generic" code in that page.

```
#include "DTDMOD.H"
#include "DTD.H"
#define COMMAND "CC"
#define ENTRY CC_entry
int __stdcall ENTRY (PIB **plib)
{
    return 0;
}
extern "C" __declspec(dllexport) int __stdcall ModuleInstall(void *hModule)
{
    return (CommandInstall(hModule, COMMAND, ENTRY, NULL));
}
```

For the "CC" items appearing in the code above, substitute the name of the custom command as you want it to appear in your DAPL configuration scripts later. The command name *must not* be the same as the name of the project, which will determine the name assigned to the final DLM file. If the names were the same, the DAPL system could not distinguish the module file from the command inside of it.

Save this file in your project folder.

Now add this file to the *Solution Explorer* by right-clicking in the *Solution Explorer* window (usually at the left margin of the display) and picking Add | New item. The file name will then appear in the *Solution Explorer* pane. Double click on the file name to open it.

#### General project settings

Open the project. Select the Project | Properties dialogs from the main menu. Click on Configuration Properties and General. The first screen will verify the general project properties that you entered in the wizard when first setting up the new project.

| Configuration: Active(Release) | 1        | Platform: Active(Win32)                                               | Configuration Manager                                           |
|--------------------------------|----------|-----------------------------------------------------------------------|-----------------------------------------------------------------|
| Common Properties              |          | General                                                               |                                                                 |
| Configuration Properties       |          | Output Directory                                                      | \$(SolutionDir)\$ConfigurationName)                             |
| General                        |          | Intermediate Directory                                                | \$(ConfigurationName)                                           |
| Debugging                      |          | Extensions to Delete on Clean                                         | *.obj;*.ilk;*.tlb;*.tli;*.tlh;*.tmp;*.rsp;*.pgc;*.pgd;*.meta;\$ |
| C/C++                          |          | Build Log File                                                        | \$(IntDir)\BuildLog.htm                                         |
| Linker                         |          | Inherited Project Property Sheets                                     |                                                                 |
| Manifest Tool                  |          | Enable Managed Incremental Build                                      | Yes                                                             |
| XML Document Generator         |          | Project Defaults                                                      |                                                                 |
| Browse Information             |          | Configuration Type                                                    | Dynamic Library (.dll)                                          |
| Build Events                   |          | Use of MFC                                                            | Use Standard Windows Libraries                                  |
| Custom build Step              |          | Use of ATL                                                            | Not Using ATL                                                   |
|                                |          | Character Set                                                         | Not Set                                                         |
|                                |          | Common Language Runtime support                                       | No Common Language Runtime support                              |
|                                |          | Whole Program Optimization                                            | No Whole Program Optimization                                   |
|                                | Ir<br>Sp | ntermediate Directory<br>becifies a relative path to the intermediate | file directory; can include environment variables.              |

Verify the DLL output file format. The DAPL system uses 8-bit characters, so you will most likely prefer to avoid multi-character or UTF8 character coding.

There is no Windows debugging for downloadable modules.

Click the Configuration Manager button in the upper right corner. In the drop-down dialog, click the Edit... option.

| Configuration Manager          |             |                        | ? ×   |
|--------------------------------|-------------|------------------------|-------|
| Active solution configuration: | Active solu | tion <u>p</u> latform: |       |
| <edit></edit>                  | Win32       |                        | -     |
| Debug<br>Release               | r deploy):  |                        |       |
| <new></new>                    |             | Platform               | Build |
| <edit></edit>                  | -           | Win32 🔻                |       |
|                                |             |                        |       |
|                                |             |                        |       |
|                                |             |                        |       |
|                                |             |                        |       |
|                                |             |                        |       |
|                                |             |                        |       |
|                                |             |                        |       |
|                                |             |                        | Close |

In the dialog that follows, disable the debug configuration option - this does not apply to code that runs in the embedded DAPL environment.

### **Compiler settings**

Select Project | Properties from the main application menu. In the pane at the left, select the Configuration Properties and then C/C++ - General.

| Configuration: Active(Release)               | Platform: Active(Win32)                                   | Configuration Manager                                             |
|----------------------------------------------|-----------------------------------------------------------|-------------------------------------------------------------------|
| Common Properties                            | Additional Include Directories                            | "C:\Program Files (x86)\Microstar Laboratories\DTI                |
| <ul> <li>Configuration Properties</li> </ul> | Resolve #using References                                 |                                                                   |
| General                                      | Debug Information Format                                  | Disabled                                                          |
| Debugging                                    | Suppress Startup Banner                                   | Yes (/nologo)                                                     |
| ⊡ C/C++                                      | Warning Level                                             | Level 3 (/W3)                                                     |
| General                                      | Detect 64-bit Portability Issues                          | No                                                                |
| Optimization                                 | Treat Warnings As Errors                                  | No                                                                |
| Preprocessor                                 | Use UNICODE Response Files                                | No                                                                |
| Code Generation                              |                                                           |                                                                   |
| Language                                     |                                                           |                                                                   |
| Precompiled Headers                          |                                                           |                                                                   |
| Output Files                                 |                                                           |                                                                   |
| Browse Information                           |                                                           |                                                                   |
| Advanced                                     |                                                           |                                                                   |
| Command Line                                 |                                                           |                                                                   |
| 🛨 Linker                                     |                                                           |                                                                   |
| Manifest Tool                                |                                                           |                                                                   |
| Regisso Information                          |                                                           |                                                                   |
| Build Events                                 |                                                           |                                                                   |
| Oustom Build Step                            |                                                           |                                                                   |
|                                              |                                                           |                                                                   |
|                                              | Additional Include Directories                            |                                                                   |
|                                              | Specifies one or more directories to add to<br>(/I[path]) | the include path; use semi-colon delimited list if more than one. |

- Warning level 3 is optional, but most downloadable files can compile free of warning messages at this rigorous level. Since debugging can become difficult for software downloaded to an embedded environment, you will probably want as many early warnings as possible.
- Do not use 64-bit Windows detection.

Click the Additional Include Directories item and then the button that appears at the right. Click the "open folder" icon to add a new line, then click the button that appears on the right to locate the directory. Uncheck the Inherit from parent or project defaults box at the lower left. Unless you have changed the default install location of the DAPL software, your will add a new line that specifies the location

<u>C:\Program Files\Microstar Laboratories\DTD\INCLUDE</u> as in the following illustration.

| Additional Include Directories                                | <u>? ×</u> |
|---------------------------------------------------------------|------------|
|                                                               |            |
| C: \Program Files (x86) \Microstar Laboratories \DTD \INCLUDE | <b>_</b>   |
|                                                               | <u> </u>   |
| Inherited values:                                             |            |
|                                                               | <u>^</u>   |
|                                                               |            |
|                                                               | <b>_</b>   |
| Inherit from parent or project defaults                       | Macros>>   |
|                                                               | OK Cancel  |

When you click OK here, the line you added will be inserted into the C++ general configuration dialog.

Next, click on the Optimization item in the Configuration properties column.

| Configuration: Active(Release) | Platform: Active(Win32)                                                      | Configuration Manager                                       |
|--------------------------------|------------------------------------------------------------------------------|-------------------------------------------------------------|
| Common Properties              | Optimization                                                                 | Maximize Speed (/02)                                        |
| Configuration Properties       | Inline Function Expansion                                                    | Default                                                     |
| General                        | Enable Intrinsic Functions                                                   | No                                                          |
| Debugging                      | Favor Size or Speed                                                          | Neither                                                     |
| □ C/C++                        | Omit Frame Pointers                                                          | No                                                          |
| General                        | Enable Fiber-safe Optimizations                                              | No                                                          |
| Optimization                   | Whole Program Optimization                                                   | No                                                          |
| Code Generation                |                                                                              |                                                             |
| Language                       |                                                                              |                                                             |
| Precompiled Headers            |                                                                              |                                                             |
| Output Files                   |                                                                              |                                                             |
| Browse Information             |                                                                              |                                                             |
| Advanced                       |                                                                              |                                                             |
| Command Line                   |                                                                              |                                                             |
| E Linker                       |                                                                              |                                                             |
| Manifest Tool                  |                                                                              |                                                             |
| XML Document Generator         |                                                                              |                                                             |
| Browse Information             |                                                                              |                                                             |
| Build Events                   |                                                                              |                                                             |
| Custom Build Step              |                                                                              |                                                             |
|                                | <b>Optimization</b><br>Gelect option for code optimization; choose Cu<br>Ox) | istom to use specific optimization options. (/Od, /O1, /O2, |

- The Maximize Speed option is suggested, but other optimization choices may also work fine.
- There are generally no problems with inline function expansion.
- Do not allow "intrinsic functions". These will conflict with "standard" math library functions.

Click on the Preprocessor item in the Configuration properties column. Click on the Processor Definitions item and then on the button that appears on the right.

| Configuration: Active(Release) | Platform: Active(Win32)                     | Configuration Manager  |
|--------------------------------|---------------------------------------------|------------------------|
| Common Properties              | Preprocessor Definitions                    | WIN32;NDEBUG; WINDOWS; |
| Configuration Properties       | Ignore Standard Include Path                | No                     |
| General                        | Generate Preprocessed File                  | No                     |
| Debugging                      | Keep Comments                               | No                     |
| □ C/C++                        |                                             |                        |
| General                        |                                             |                        |
| Optimization                   |                                             |                        |
| Preprocessor                   |                                             |                        |
| Code Generation                |                                             |                        |
| Language                       |                                             |                        |
| Precompiled Headers            |                                             |                        |
| Output Files                   |                                             |                        |
| Browse Information             |                                             |                        |
| Advanced                       |                                             |                        |
| Command Line                   |                                             |                        |
| Linker                         |                                             |                        |
| Manifest Tool                  |                                             |                        |
| XML Document Generator         |                                             |                        |
| Browse Information             |                                             |                        |
| Build Events                   |                                             |                        |
| Custom Build Step              |                                             |                        |
|                                | Preprocessor Definitions                    |                        |
|                                | Specifies one or more preprocessor defines. | (/D[macro])            |
|                                |                                             |                        |
|                                |                                             |                        |

Click the Preprocessor Definitions item, and then the button that appears at the right.

| Preprocessor Definitions                | ? ×      |
|-----------------------------------------|----------|
| _CRT_SECURE_NO_DEPRECATE                | 1        |
| Therited values:                        | V        |
| WINDLL                                  | <u> </u> |
|                                         | T        |
| Inherit from parent or project defaults | cros>>   |
| OK C                                    | Cancel   |

- Clear the check box Inherit from parent or project defaults in the lower left corner.
- Click in the text window and type in the preprocessor macro \_CRT\_SECURE\_NO\_DEPRECATE as shown. Though not absolutely required, this macro is strongly recommended. The purpose is to turn off stack intrusion checks. This hazard does not exist unless an attacker has already overtaken your host system. Under healthy operation, the usual unrestricted stack diagnostics can by themselves produce processor overload hazards.

Click on the Code Generation item in the Configuration properties column.

| Common Properties       Enable String Pooling       No         Framework and References       Enable Minimal Rebuild       No         Configuration Properties       Enable C++ Exceptions       No         General       Smaller Type Check       No                                                                                                    | Configuration: Active(Release)                                                                                                    | Platform: Active(Win32)                                                                                                    | Configuration Manager                                                                                                    |
|----------------------------------------------------------------------------------------------------|----------------------------------------------------------------------------------------------------|----------------------------------------------------------------------------------------------------|----------------------------------------------------------------------------------------------------|
| Debugging       Default         C/C++       Basic Runtime Checks       Default         Optimization       Preprocessor         Code Generation       Language         Precompiled Headers       Output Files         Browse Information       Advanced         Command Line       Enable Floating Point Exceptions         Image: Linker       Manifest Tool         Manifest Tool       XML Document Generator         Build Events       Enable Floating Point Exceptions         Image: Recent Struct       Kuntime Library         Build Events       Runtime Library         Struct Member Alignment       Default         Browse Information       Advanced         Command Line       Enable Floating Point Exceptions         Image: Recent Struct       Floating Point Exceptions         Build Events       Floating Point Point Exceptions         Image: Recent Struct       Floating Point Point Po | <ul> <li>Common Properties         <ul> <li>Framework and References</li> <li>Configuration Properties                 General                 Debugging</li> <li>C/C++                 General                 Optimization                 Preprocessor                 Code Generation                 Language                 Precompiled Headers                 Output Files                 Browse Information                 Advanced                 Command Line                Linker                 Manifest Tool                 XML Document Generator                 Browse Information                 Build Events                 Custom Build Step</li> </ul> </li></ul> | Enable String Pooling<br>Enable Minimal Rebuild<br>Enable C++ Exceptions<br>Smaller Type Check<br>Basic Runtime Checks<br>Runtime Library<br>Struct Member Alignment<br>Buffer Security Check<br>Enable Function-Level Linking<br>Enable Enhanced Instruction Set<br>Floating Point Model<br>Enable Floating Point Exceptions | No<br>No<br>No<br>No<br>Default<br>Multi-threaded (/MT)<br>Ves<br>No<br>Not Set<br>Strict (/fp:strict)<br>No<br>Td, /MD, /MDd) |

- Disable exceptions. The exception handling library functions are Windows system dependent.
- Use the /MT Multi-Threaded Application library option. This might seem peculiar using an "application library" to produce "DLL code" but DLL features that the Windows system uses are not appropriate for the embedded DAPL system. The DTD installation instructions might tell you to avoid multi-threaded libraries, but that advice applies only to some earlier compiler versions.
- Buffer security check. This is the equivalent of the /GS option, and it is allowable.
- Other floating point model options should also work.

Click on the Language item in the Configuration properties column.

| Configuration: Active(Release) | Platform: Active(Win32)                    | Configuration Manager |
|--------------------------------|--------------------------------------------|-----------------------|
| Common Properties              | Disable Language Extensions                | No                    |
| Configuration Properties       | Default Char Unsigned                      | No                    |
| General                        | Treat wchar_t as Built-in Type             | Yes                   |
| Debugging                      | Force Conformance In For Loop Scope        | Yes                   |
| □ C/C++                        | Enable Run-Time Type Info                  | No (/GR-)             |
| General                        | OpenMP Support                             | No                    |
| Optimization                   |                                            |                       |
| Preprocessor                   |                                            |                       |
| Code Generation                |                                            |                       |
| Language                       |                                            |                       |
| Precompiled Headers            |                                            |                       |
| Output Files                   |                                            |                       |
| Browse Information             |                                            |                       |
| Advanced                       |                                            |                       |
| Command Line                   |                                            |                       |
| Manifest Tool                  |                                            |                       |
| XML Document Generator         |                                            |                       |
| Browse Information             |                                            |                       |
| Build Events                   |                                            |                       |
| Custom Build Step              |                                            |                       |
|                                |                                            |                       |
|                                | Disable Language Extensions                |                       |
|                                | Suppresses or enables language extensions. | (/Za)                 |
|                                |                                            |                       |

Disable the Runtime Type Info feature. This calls library functions that are Windows system dependent.

Next, some optional diagnostic listings are available under the Output Files item in the Configuration Properties column.

| Configuration: Active(Release)  | Platform: Active(Win32)                     | Configuration Manager            |
|---------------------------------|---------------------------------------------|----------------------------------|
| Common Properties               | Expand Attributed Source                    | No                               |
| Configuration Properties        | Assembler Output                            | Assembly With Source Code (/FAs) |
| General                         | ASM List Location                           | \$(IntDir)\                      |
| Debugging                       | Object File Name                            | \$(IntDir)\                      |
| C/C++                           | Program Database File Name                  | \$(IntDir)\vc90.pdb              |
| General                         | Generate XML Documentation Files            | No                               |
| Optimization                    | XML Documentation File Name                 | \$(IntDir)\                      |
| Preprocessor                    |                                             |                                  |
| Code Generation                 |                                             |                                  |
| Language<br>Drocompiled Headorn |                                             |                                  |
| Output Files                    |                                             |                                  |
| Browse Information              |                                             |                                  |
| Advanced                        |                                             |                                  |
| Command Line                    |                                             |                                  |
| Linker                          |                                             |                                  |
| Manifest Tool                   |                                             |                                  |
| XML Document Generator          |                                             |                                  |
| Browse Information              |                                             |                                  |
| Build Events                    |                                             |                                  |
| Custom Build Step               |                                             |                                  |
|                                 | Assessblay Output                           |                                  |
|                                 | Assembler Output                            |                                  |
|                                 | specifies the contents of assembly language | ge output life. (FAC, FAC, FACS) |
|                                 |                                             |                                  |

The optional Assembly with Source Code (/FAs) option produces a listing that is sometimes useful for finding the cause of unexpected external function calls.

 $Click \ on \ the \ \mbox{Advanced} \ item \ in \ the \ \mbox{Configuration} \ \ \mbox{properties} \ column.$ 

| Configuration: Active(Release)                                                                                                    | Platform: Active(Win32)                                                                                                    | Configuration Manager                                     |
|----------------------------------------------------------------------------------------------------|----------------------------------------------------------------------------------------------------|-----------------------------------------------------------|
| <ul> <li>Common Properties</li> <li>Configuration Properties         <ul> <li>General</li> <li>Debugging</li> <li>C/C++</li> <li>General</li> <li>Optimization</li> <li>Preprocessor</li> <li>Code Generation</li> <li>Language</li> <li>Precompiled Headers</li> <li>Output Files</li> <li>Browse Information</li> <li>Advanced</li> <li>Command Line</li> <li>Linker</li> <li>Manifest Tool</li> <li>XML Document Generator</li> <li>Browse Information</li> <li>Build Events</li> <li>Custom Build Step</li> </ul> </li> </ul> | Calling Convention<br>Compile As<br>Disable Specific Warnings<br>Force Includes<br>Force #using<br>Show Includes<br>Undefine Preprocessor Definitions<br>Undefine All Preprocessor Definitions<br>Use Full Paths<br>Omit Default Library Names<br>Error Reporting | r application (can be overridden by function). (/Gd, /Gr, |

- The Developer's Toolkit for DAPL functions use cdecl calling conventions. For other calling conventions, you can use the \_\_stdcall declarations in the code files where needed.
- Compile as C++ (/TP option). If you prefer C, code as if using the C compiler and you will rarely notice any difference. The Developer's Toolkit functions use no special C++ notations (no classes, no function overloading, etc.)
- Omit embedded library names using the / Zl option. Ordinarily, compiled code will contain a long list of library files, most of which can do nothing but cause trouble for your module

#### Linker properties

Next, you will need to configure the linker properties. In the Configuration Properties column, select Linker and then General.

| Configuration: Active(Release) | Platform: Active(Win32)                                         | Configuration Manager                              |
|--------------------------------|-----------------------------------------------------------------|----------------------------------------------------|
| Configuration Properties       | Output File                                                     | \$(OutDir)\\$(ProjectName).dlm                     |
| General                        | Show Progress                                                   | Not Set                                            |
| Debugging                      | Version                                                         |                                                    |
| C/C++                          | Enable Incremental Linking                                      | No (/INCREMENTAL:NO)                               |
| General                        | Suppress Startup Banner                                         | Yes (/NOLOGO)                                      |
| Optimization                   | Ignore Import Library                                           | No                                                 |
| Preprocessor                   | Register Output                                                 | No                                                 |
| Code Generation                | Per-user Redirection                                            | No                                                 |
| Language                       | Additional Library Directories                                  | "C:\Program Files (x86)\Microstar Laboratories\DTI |
| Output Files                   | Link Library Dependencies                                       | Yes                                                |
| Browse Information             | Use Library Dependency Inputs                                   | No                                                 |
| Advanced                       | Use UNICODE Response Files                                      | No                                                 |
| Command Line                   |                                                                 |                                                    |
| Linker                         |                                                                 |                                                    |
| General                        |                                                                 |                                                    |
| Input                          |                                                                 |                                                    |
| Manifest File                  |                                                                 |                                                    |
| Debugging                      |                                                                 |                                                    |
| System                         |                                                                 |                                                    |
| Optimization                   |                                                                 |                                                    |
| Embedded IDL                   |                                                                 |                                                    |
| Advanced                       | Use UNICODE Response Files                                      |                                                    |
| Command Line 🗨                 | property to "Yes" when files in the project have UNICODE paths. |                                                    |
| •                              |                                                                 |                                                    |

- Modify the name of the output file type to dlm ("downloadable module") rather than the usual dll.
- Incremental linking will typically be suppressed anyway because of other options disabling it will avoid warning messages.

While still in the Linker – General section, click the Additional Library Directory item and then click the button that appears to the right. In the dialog box, click on the "new folder" icon and then on the button that appears to the right. Locate the folder where the special Developer's Toolkit for DAPL library files are located. If you installed in the default location, your added line will look like the following.

| <u>?</u> ×     |
|----------------|
| <u>➡ × + +</u> |
| A              |
|                |
|                |
| <u> </u>       |
|                |
| <b>V</b>       |
| Macros>>       |
| OK Cancel      |
|                |

- Click to disable the check box at the lower left to Inherit from parent or project defaults
- Click the "new folder" icon at the top and navigate to the location shown. The location might be different if you did not install in the default location.

Select the Input item under Linker. Here you will make some very important adjustments. The linker *must* check the special Developer's Toolkit for DAPL libraries first, before trying to resolve function calls with any other libraries. If any library functions carry additional links to features of the Windows environment, your module will not link and you will be faced with some very mysterious messages reporting unresolved references.

| Configuration: Active(Release)                                                                                                    | Platform: Active(Win32)                                                                                                    | Configuration Manager                               |
|----------------------------------------------------------------------------------------------------|----------------------------------------------------------------------------------------------------|-----------------------------------------------------|
| <ul> <li>Common Properties</li> <li>Configuration Properties         <ul> <li>General</li> <li>Debugging</li> <li>C/C++</li> <li>Linker</li> <li>General</li> <li>Innut</li> <li>Manifest File</li> <li>Debugging</li> <li>System</li> <li>Optimization</li> <li>Embedded IDL</li> <li>Advanced</li> <li>Command Line</li> <li>Manifest Tool</li> <li>XML Document Generator</li> <li>Browse Information</li> <li>Build Events</li> <li>Custom Build Step</li> </ul> </li> </ul> | Additional Dependencies<br>Ignore All Default Libraries<br>Ignore Specific Library<br>Module Definition File<br>Add Module to Assembly<br>Embed Managed Resource File<br>Force Symbol References<br>Delay Loaded DLLs<br>Assembly Link Resource | DAPL.LIB MODCRTO.LIB \$(NOINHERIT) No               |
|                                                                                                    | Additional Dependencies<br>Specifies additional items to add to the li                                                                                                    | nk line (ex: kernel32.lib); configuration specific. |

Click on the Additional Libraries item. Click on the button that appears at the right. This dialog tells the Linker about the existence of the two special Developer's Toolkit for DAPL libraries, and forces these libraries to be scanned before any other library files.

| Additional Dependencies                                 | ? ×       |
|---------------------------------------------------------|-----------|
| DAPL.LIB<br>MODCRT0.LIB                                 | 4         |
|                                                         | V         |
| Inherited values:                                       |           |
| kernel32.lib<br>user32.lib<br>gdi32.lib<br>winspool.lib |           |
|                                                         | <b>_</b>  |
| Inherit from parent or project defaults                 | Macros>>  |
|                                                         | OK Cancel |

- Very important, click to uncheck the Inherit from parent or project defaults box. Any of the libraries you see listed in the central display pane can cause unresolvable link errors.
- Enter the two special library names as shown. The name MODCRT0 contains the letter 0 and ends with numerical digit 0.
- The compiler is allowed to resolve function calls by searching its run-time library, but be aware that depending on what is called, this could result in unresolvable and seemingly unrelated link problems.

The linker debugging is not interactive, and produces log files. These options are safe to use. Select the Input item under Linker.

| Configuration: Active(Release)               | Platform: Active(Win32)                  | Configuration Manager           |
|----------------------------------------------|------------------------------------------|---------------------------------|
| Common Properties                            | Generate Debug Info                      | No                              |
| <ul> <li>Configuration Properties</li> </ul> | Generate Program Database File           |                                 |
| General                                      | Strip Private Symbols                    |                                 |
| Debugging                                    | Generate Map File                        | Yes (/MAP)                      |
|                                              | Map File Name                            |                                 |
| Linker                                       | Map Exports                              | No                              |
| General                                      | Debuggable Assembly                      | No Debuggable attribute emitted |
| Input                                        |                                          |                                 |
| Manifest File                                |                                          |                                 |
| Debugging                                    |                                          |                                 |
| System                                       |                                          |                                 |
| Optimization                                 |                                          |                                 |
| Embedded IDL                                 |                                          |                                 |
| Advanced                                     |                                          |                                 |
| Command Line                                 |                                          |                                 |
| Manifest Tool                                |                                          |                                 |
| XML Document Generator                       |                                          |                                 |
| Browse Information                           |                                          |                                 |
| Custom Build Step                            |                                          |                                 |
|                                              |                                          |                                 |
|                                              |                                          |                                 |
|                                              | Generate Debug Info                      |                                 |
|                                              | Enables generation of debug information. | (/DEBUG)                        |
|                                              |                                          |                                 |
| 1                                            |                                          |                                 |

• The optional linker MAP file is sometimes useful to identify how library function calls were resolved when the module was built.

In the Configuration Properties column, select Advanced. You can verify that the code is generated for the MachineX86 architecture. It would be a good idea to disable the Manifest inclusion, since this is not used, and wastes memory.

# Finishing and Compiling

After completing your project configuration, save your project. Now you can use the *Solution Explorer* to begin your normal code development work, starting from the initial code page that you set up, and adding any additional code files that you need. When your code is ready, use the main Build menu to build your project code and produce the downloadable command module.